# 보육실태조사 인터넷조사 사용자 매뉴얼

2021. 9.

# 한국통계진흥원

## 1. 시스템 환경설정

| 구 분         | PC 기본 사양                |
|-------------|-------------------------|
| 운영체제        | Win 7이상                 |
| 화면해상도       | 1280×1024 이상            |
| Web browser | IE 11.0 이상, chrome사용 권장 |

- 나라통계시스템은 Chrome브라우저에 최적화되어 있습니다.
- Google의 chrome브라우저를 사용하시면 시스템 처리속도가 향상됩니다.

※ 원활한 시스템 사용을 위하여 인터넷조사 메인화면에 크롬설치 배너추가

### 2. 인터넷조사 참여 대상자

조사 대상자의 조사원 방문시 인터넷 조사 참여의사를 확인하여 인터넷 조사 아이디와 비밀번호를 발급
 받으신 가구

# 3. 접속 방법

가. 웹브라우저 주소창에 URL: <u>http://www.narastat.kr/enss2021/</u>를 입력하여 시스템 접속

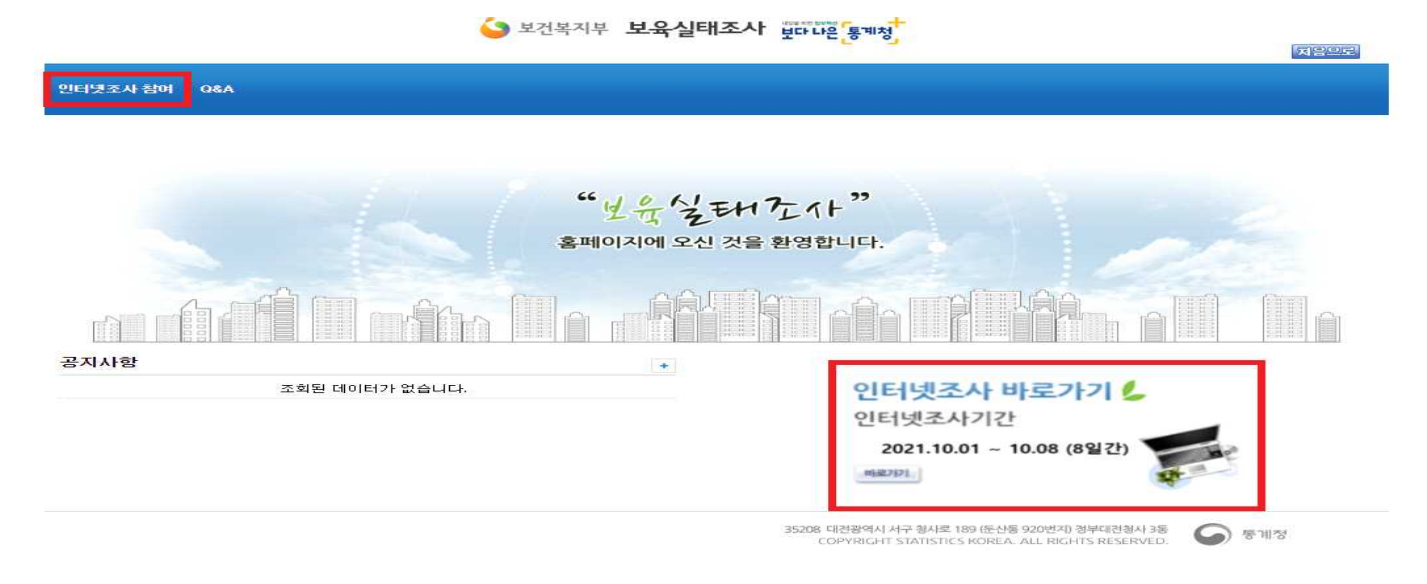

나. "인터넷조사 바로가기" 또는 "인터넷조사 참여" 클릭

# 4. 로그인

- 조사원에게 배부받은 아이디와 패스워드로 로그인

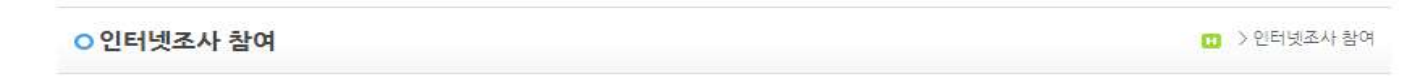

| 참여번호 |                  | C   |
|------|------------------|-----|
| 비밀번호 |                  | 로그인 |
| (    | <sup>아이디저장</sup> |     |

# 4. 가구 구성원 정보입력

🙆 안내 문구

# 가. 해당 영유아와 함께 살고 있는 가구 구성원 수만큼 추가 버튼(①) 클릭하기

| 안녕          | 하십니까?            |                        |            |                   |                            |                  |           |          |           |                            |         |       |    |          |
|-------------|------------------|------------------------|------------|-------------------|----------------------------|------------------|-----------|----------|-----------|----------------------------|---------|-------|----|----------|
| 육마정         | 책연구소는 국          | 무총리실 산하 -              | 국책 연구기관으   | 로, 보건복지           | 부 의뢰로 보육정책 수               | 립에 필요한 :         | 기초 자료를 수집 | 하기 위하여 전 | 한국 보육실태3  | <sup>2</sup> 사'를 3년마다 실시하고 | 1 있습니다. |       |    |          |
| 본 조시        | 나는 전국을 대성        | 상으로 표본 추출              | 한 영유아 가구   | 를 대상으로            | 가구조사와 아동 개인조               | 도사가 실시됩          | 니다. 조사 대상 | 가구의 선정은  | 전국에서 어린   | 이집 보육료, 유치원 유              | 아학비,    |       |    |          |
| 가정양         | 육수당을 지원          | 받는 가구 중 두              | 무작위 추출되었을  | 으며,귀댁이            | 표본 가구로 선정되었:               | 습니다.             |           |          |           |                            |         |       |    |          |
| 본 조         | 사의 중묘성을          | 감안하시어 바                | 쁘시더라도 조시   | - 원의 질문에          | 답변해주시면 감사하겠                | [습니다.            |           |          |           |                            |         |       |    |          |
| 응답 니        | 남용은 통계법에         | 의하여 통계 ㅈ               | ·료로만 이용되:  | 고,절대 비밀           | 이 보장되오니 정확하게               | Ⅰ응답해 주시          | 길 바랍니다.   |          |           |                            |         |       |    |          |
| ₭ 주의<br>*실제 | 의사항 ※<br>독권 가구위을 | 기주이는 초기니               | 민 사제 버트음 : | 나요하며 자사           | 브타드리니다                     |                  |           |          |           |                            |         |       |    |          |
| · 기구0       | 비대한 정보는          | 가군으로 무지 :<br>가구주 본인의 : | 文사표 작성을 들  | 직용이어 특별<br>탁하여 작성 | 부탁드립니다                     |                  |           |          |           |                            |         |       |    |          |
| 자녀는         | = 가구원번호기         | F01~ 04입니디             | ł.         |                   | *부는 가구원번호가                 | 05입니다.           |           |          | * 모는 가격   | 구원번호가 06입니다.               |         |       |    |          |
| 친조          | 부는 가구원번호         | 친가 <b>07</b> 입니다.      |            |                   | * <mark>친조모</mark> 는 가구원번  | 호가 <b>08</b> 입니데 | 4.        |          | * 외 조 부 는 | E 가구원번호가 09입니!             | ц.      |       |    |          |
| * 외조!       | ■는 가구원번호         | 2가 <b>10</b> 입니다.      |            |                   | * <mark>별거 부</mark> 는 가구원번 | 호가 11입니          | 다.        |          | *별거 모     | 는 가구원번호가 12입니              | 다.      |       |    |          |
| 하위          | 명부               |                        |            |                   |                            |                  |           |          |           |                            |         |       |    |          |
| C           | 입력상태             | 조사표작성                  | 가구원번호      | 성명                | 가구주와의관계                    | 성별               | 출생년도      | 출생월      | 만나이       | 학교                         | 졸업여부    | 장애여부  |    |          |
| 1           | 입력완료             | 조사표작성                  | 01         | ö⊦Lŀ              | 자녀                         | 여                | 2017      | 02       | 3         | 미취학(영유아)                   |         | 장애 있음 |    |          |
| 2           | 입력중              | 조사표작성                  | 05         |                   | 가구주 본인                     | 남                | 1986      | 03       |           | 대학교(4년제 이상)                | 졸업      | 없음    |    |          |
|             |                  |                        |            |                   |                            |                  |           |          |           |                            |         |       |    |          |
|             |                  |                        |            |                   |                            |                  |           |          |           |                            |         |       |    |          |
|             |                  |                        |            |                   |                            |                  |           |          |           |                            |         |       |    |          |
|             |                  |                        |            |                   |                            |                  |           |          |           |                            |         |       |    |          |
|             |                  |                        |            |                   |                            |                  |           |          | 13        | · · · 페이지 1 / 1 >          | H 20 🗸  |       | -  | 보기 1 -   |
|             |                  |                        |            |                   |                            |                  |           |          |           |                            |         | (     | 1) | 추가 삭제 저장 |
|             |                  |                        |            |                   |                            |                  |           |          |           |                            |         |       | -  |          |

나. 가구원 번호: 해당하는 번호 입력 (②)

- 가장 어린 자녀 순으로 01, 02, 03, 04
- 부: 05 / 모: 06
- 친조부: 07 / 친조모: 08
- 외조부: 09 / 외조모: 10
- 별거 부: 11 / 별거 모: 12

### 예) 배우자 입력

◇ 안내문구 안녕하십니까?

| 변 <mark>조부는</mark> 가구원번호<br><mark>외조모</mark> 는 가구원번호                                                                                                    | ᅡ 01∼ 04입니다<br>Σ가 07입니다.<br>Σ가 10입니다.                                                                                                    | :사표 역장을 들                                                                                                   | 릭하여 작성                                                                                | 부탁드립니다.<br>*부는 가구원번<br>*친조모는 가구<br>*별거 부는 가구                                                                                                    | 호가 05입니!<br>원번호가 08<br>7원번호가 1                                                                 | 다.<br>입니다.<br>1입니다.    |                                                 | * 모<br>* 외<br>* 별                 | 는 가구원번호가<br><mark>조부</mark> 는 가구원번<br><mark>거 모</mark> 는 가구원번                    | 06입니다.<br>호가 <mark>09</mark> 입니디<br>호가 12입니디                               | n<br>An                                              |                  |
|----------------------------------------------------------------------------------------------------|----------------------------------------------------------------------------------------------------|----------------------------------------------------------------------------------------------------|---------------------------------------------------------------------------------------|----------------------------------------------------------------------------------------------------|------------------------------------------------------------------------------------------------|------------------------|-------------------------------------------------|-----------------------------------|----------------------------------------------------------------------------------|----------------------------------------------------------------------------|------------------------------------------------------|------------------|
| 하위명부                                                                                                    |                                                                                                    |                                                                                                    |                                                                                       |                                                                                                    |                                                                                                |                        |                                                 |                                   |                                                                                  |                                                                            |                                                      |                  |
| 입력상태                                                                                                    | 조사표작성                                                                                                    | 가구원번호                                                                                                    | 성명                                                                                    | 가구주와의관                                                                                                    | 성별                                                                                             | 출생년도                   | 출생월                                             | 만나이                               | 학교                                                                               | 졸업여부                                                                       | 장애여부                                                 |                  |
| □ 입력완료                                                                                                    | 조사표작성                                                                                                    | 01                                                                                                    | 하나                                                                                    | 자녀                                                                                                    | 여                                                                                              | 2017                   | 02                                              | 3                                 | 미취학(영유아)                                                                         |                                                                            | 장애 있음                                                |                  |
| 🗌 입력중                                                                                                    | 조사표작성                                                                                                    | 05                                                                                                    | HE I                                                                                  | 가구주 본인                                                                                                    | la n                                                                                           | 1986                   | 03                                              |                                   | 대학교(4년제 이                                                                        | 졸업                                                                         | 없음                                                   |                  |
|                                                                                                    |                                                                                                    |                                                                                                    |                                                                                       |                                                                                                    |                                                                                                |                        |                                                 |                                   |                                                                                  |                                                                            |                                                      |                  |
|                                                                                                    |                                                                                                    |                                                                                                    |                                                                                       |                                                                                                    |                                                                                                |                        |                                                 |                                   | ···· · 페이7                                                                       | 11/10                                                                      | D) 20 ♥                                              | 보기 1             |
| 안내문구<br>안녕하십니까?<br>아정책연구소는 국<br>조사는 전국을 대성<br>정양육수당을 지원<br>본 조사의 중요성을<br>답 내용은 툫계법어<br>주의사항 ※<br>너지 동거 가구원을<br>가구에 대한 정보는<br>다에 대한 정보는<br>다리는 가구원번호7                                                                                                    | 무총리실 산하 =<br>상으로 표본 추출<br>받는 가구 중 무<br>김 감안하시어 바:<br>의하여 통계 지<br>기준으로 추가 5<br>가구주 본인의 =<br>가구주 본인의 =<br>1 101~ 04입니다.                                         | 국책 연구기관으<br>1한 영유아 가구<br>작위 추출되었으<br>"                                                                      | 로, 보건복기<br>를 대상으로<br>으며, 귀 댁0<br>1원의 질문0<br>고, 절대 비밀<br>사용하여 작성<br>클릭하여 작성            | 지부 의뢰로 보욕정<br>: 가구조사와 아동<br>기 표본 가구로 선정<br>네 답변해주시면 감<br>날이 보장되오니 정<br>성 부탁드립니다.<br>* 부는 가구원변<br>* <b>친조모</b> 는 가 <sup>2</sup>                                                                               | 책 수립에 필<br>개인조사가<br>되었습니다<br>사하겠습니다<br>확하게 응답<br>1호가 05입니<br>구원번호가 0                           | !요한 기초 자료<br>실시됩니다. 조↗ | 를 수집하기 우<br>↓ 대상 가구의<br>니다.                     | 하여 쩐국 5<br>선정은 전국(<br>*           | ⓒ ⓒ 페이가 육실태조사'를 3 네서 어린이집 보 모는 가구원번호 외조부는 가구원                                    | 년 / 1 · · · · · · · · · · · · · · · · · ·                                  | 과 있습니다.<br>국 있습니다.<br>유아학비,                          | 보기 1<br>주가 색제 저장 |
| 안내 문구<br>안녕하십니까?<br>아정책연구소는 국<br>조사는 전국을 대신<br>정양옥수당을 지원<br>본 조사의 중요성을<br>답 내용은 통계법에<br>주의사항 ※<br>실제 동거 가구원을<br>가구에 대한 정보는<br>다구원번호7<br>일호부는 가구원번호7<br>일호부는 가구원번호7                                                                                                    | 무흥리실 산하 =<br>방으로 표본 추출<br>발는 가구 중 무<br>김안하시여 바:<br>의하여 통계 지<br>가구주 본인의 =<br>나 01~ 04입니다.<br>호가 10입니다.                                                         | 국책 연구기관으<br>1한 영유아 가구<br>작위 추출되었5<br>빠시더라도 조사<br>-료로만 이용되고<br>및 삭제 버튼을 사<br>2사표 작성을 클                       | 로, 보건복7<br>를 대상으로<br>으며, 귀 댁0<br>ት원의 질문0<br>고, 절대 비밀<br>사용하여 작<br>상록하여 작상             | <ul> <li>지부 의뢰로 보즉정</li> <li>가구조사와 아등</li> <li>비 표본 가구로 선정</li> <li>네 답변해주시면 감</li> <li>별이 보장되오니 정</li> <li>성 부탁드립니다.</li> <li>성 부탁드립니다.</li> <li>* 부는 가구원병</li> <li>* 환금 가구원병</li> <li>* 환금 가구원병</li> </ul> | 책 수립에 펼<br>개인조사가<br>(되었습니다<br>사하겠습니다<br>각확하게 응답<br>번호가 05입니<br>구원번호가 0                         | 1요한 기초 자료<br>실시됩니다. 조/ | 를 수집하기 위<br>↓ 대상 가구의<br>니다.                     | 하며 '전국 5<br>선정은 전국(<br>* * *      | (《 《 페이가<br>용실태조사'를 3<br>에서 어린이집 보<br>외조부는 가구원번호<br>별거 모는 가구원                    | 년 / 1 ><br>년마다 실시하<br>목료, 유치원 :<br>가 06입니다.<br>번호가 09입니<br>번호가 12입         | 과 있습니다.<br>국아학비,<br>니다.                              | 보기 1<br>추가 삭제 저장 |
| 안내문구<br>안녕하십니까?<br>아정책연구소는 국<br>조사는 전국을 대성<br>정양옥수당을 지원<br>본 조사의 중요성을<br>답 내용은 통계법에<br>주의사항 ※<br>볼레 동거 가구원을<br>가구에 대한 정보는<br>다네는 가구원번호7<br>별조부는 가구원번호<br>해위명부                                                                                                    | 무총리실 산하 =<br>상으로 표본 추출<br>발는 가구 중 무<br>김안하시어 바<br>의 의하여 통계 지<br>기준으로 추가 5<br>가구주 본인의 =<br>F 101~ 04입니다.<br>2가 10입니다.                                          | 국책 연구기관으<br>1한 영유아 가구<br>1작위 추출되었5<br>1년시더라도 조시<br>1·료로만 이용되고<br>보 삭제 버튼을 사<br>2·사표 작성을 클<br>1              | 로, 보건복기<br>를 대상으로<br>으며, 귀 댁이<br>+원의 질문이<br>고, 절대 비밀<br>사용하여 작<br>용력하여 작성             | 지부 의뢰로 보옥정<br>: 가구조사와 아동<br>네 표본 가구로 선정<br>네 답변해주시면 감<br>날이 보장되오니 정<br>성 부탁드립니다.<br>* 부는 가구원<br>* <b>친조모</b> 는 가<br>* 별거 부는 가                                                                                | 책 수립에 필<br>개인조사가<br>사하겠습니다<br>착하게 응답<br>번호가 05입니<br>구원번호가 0                                    | (요한 기초 자료<br>실시됩니다. 조기 | 를 수집하기 위<br>↓대상 가구의<br>니다.                      | 하여 전국 5<br>선정은 전국(<br>* *         | (《 ) 《 페이가<br>옥실태조사'를 3<br>에서 어린이집 보<br>외 조부는 가구원변호<br>별거 모는 가구원                 | 년 / 1 · · · · · · · · · · · · · · · · · ·                                  | 과 있습니다.<br>국아학비,<br>니다.<br>니다.                       | 보기 1<br>주가 삭제 저장 |
| 안내문구<br>안녕하십니까?<br>아정책연구소는 국<br>조사는 전국을 대성<br>정양육수당을 지원<br>본 조사의 중요성을<br>답 내용은 툫계법에<br>주의사항 ※<br>너지에 대한 정보는<br>나구에 대한 정보는<br>다구에 대한 정보는<br>다구원번호7<br>호부는 가구원번호7<br>호부는 가구원번호7<br>하위명부                                                                                                    | 무총리실 산하 =<br>상으로 표본 추출<br>받는 가구 중 무<br>김 의하여 통계 지<br>기준으로 추가 5<br>가구주 본인의 3<br>나 01~ 04입니다.<br>2가 10입니다.<br>2가 10입니다.                                         | 국책 연구기관으<br>한 영유아 가구<br>'작위 추출되었으<br>'편로만 이용되고<br>로로만 이용되고<br>및 삭제 버튼을 사<br>2사표 작성을 클                       | 로, 보건복기<br>를 대상으로<br>으며, 귀 댁0<br>원의 질문0<br>고, 절대 비밀<br>사용하여 작상<br>형력하여 작상             | <ul> <li>□ 부 의뢰로 보욕정</li> <li>□ 파본 가구로 산장</li> <li>□ 표본 가구로 선정</li> <li>□ 답변해주시면 감</li> <li>말이 보장되오니 정</li> <li>성 부탁드립니다.</li> <li>* 부는 가구원분</li> <li>* 친조모는 가-</li> <li>* 별거 부는 가</li> </ul>                | 책 수립에 플<br>개인조사가<br>(되었습니다<br>사하겠습니다<br>확하게 응답<br>1호가 05입니<br>구원번호가 0<br>구원번호가                 | 응요한 기초 자료<br>실시됩니다. 조가 | 를 수집하기 위<br>↓ 대상 가구의<br>니다.<br>출생월              | 하여 전국 5<br>선정은 전국(<br>*<br>*<br>* | 유실태조사'를 3<br>에서 어린이집 보<br>외조부는 가구원번호<br>외조부는 가구원<br>별거 모는 가구원                    | 년마다 실시하<br>력마다 실시하<br>목료, 유치원 등<br>가 06입니다.<br>번호가 09입니<br>번호가 12입<br>중입여부 | 과 있습니다.<br>국 있습니다.<br>국아학비,<br>니다.<br>고 있습니다.<br>김다. | 보기 1<br>주가 색제 저장 |
| 안내문구<br>안녕하십니까?<br>아정책연구소는국<br>조사는 전국을 대성<br>정양육수당을 지원<br>본 조사의 중요성을<br>답 내용은 통계법에<br>주의사항 ※<br>내 특거 가구원을<br>나구에 대한 정보는<br>나구에 대한 정보는<br>다구원번호7<br>조부는 가구원번호7<br>조부는 가구원번호7<br>조부는 전국 동 지원<br>조부는 전국 동 지원<br>조부는 전국 동 지원<br>조부는 전국 동 지원<br>조부는 전국 동 지원<br>조부는 전국 동 지원<br>조부는 전국 동 지원<br>조부는 전국 동 지원<br>조부는 전국 동 지원<br>조부는 전국 동 지원<br>조부는 전국 동 지원<br>조부는 전국 동 지원<br>조부는 전국 동 지원<br>조부는 전국 동 지원<br>조부는 전국 동 전<br>조부는 전국 동 전<br>조부는 전국 동 전<br>조부는 전국 동 전<br>조부는 한 전<br>조부는 한 구원<br>조부는 한 국 중 동 전<br>조부는 한 가구원 동 동 등 동 전<br>조부는 한 국 중 동 전<br>조부는 한 국 중 동 전<br>조부는 한 국 중 동 중 중 중 중 중 중 중 중 중 중 중 중 중 중 중 중 중 | 무 총리실 산하 =<br>양으로 표본 추출<br>받는 가구 중 무<br>김 안하시어 바:<br>의하여 통계 지<br>가구주 본인의 3<br>나 01~ 04입니다.<br>2가 07입니다.<br>2가 10입니다.<br>2가 10입니다.<br>2 사표작성<br>조사표작성<br>조사표작성 | 국책 연구기관으<br>:한 영유아 가구<br>:작위 추출되었으<br>"보더라도 조시<br>도로만 이용되고<br>및 삭제 버튼을 사<br>도사표 작성을 클<br><b>가구원번호</b><br>이1 | 로, 보건복7<br>를 대상으로<br>으며, 귀 댁0<br>나원의 질문0<br>고, 절대 비밀<br>사용하여 작<br>클릭하여 작상<br>성명<br>하나 | 지부 의뢰로 보육정<br>: 가구조사와 아동<br>비 표본 가구로 선정<br>네 답변해주시면 감<br>빛이 보장되오니 정<br>성 부탁드립니다.<br>* 부는 가구원빈<br>* 친 조모는 가<br>* 별거 부는 가<br>변거 부는 가<br>* 별거 부는 가                                                              | 책 수렵에 플<br>개인조사가<br>(되었습니다<br>사하겠습니다<br>확하게 응답<br>번호가 05입니<br>구원번호가 0<br>구원번호가<br>이<br>성별<br>여 | 임요한 기초 자료<br>실시됩니다. 조가 | 를 수집하기 위<br>↓ 대상 가구의<br>니다.<br><u>출생원</u><br>02 | 하여 전국 5<br>선정은 전국(                | (대) ← 페이가 목실태조사'를 3<br>네서 어린이집 보 외조부는 가구원번호<br>외조부는 가구원 별거 모는 가구원 한고 한고 미취학(영유아) | 년 / 1 · · · · · · · · · · · · · · · · · ·                                  | 고 있습니다.<br>국마학비,                                     | 보기 1<br>주가 색제 저장 |

다. 성명, 가구주와의 관계, 성별, 출생년도, 출생월, 만나이, 학교, 졸업여부, 장애여부 입력 (②) 라. 모든 구성원 입력 완료 후 <u>저장</u> 버튼(③) 클릭

#### 📀 안내문구

#### 안녕하십니까?

옥아정책연구소는 국무총리실 산하 국책 연구기관으로, 보건복지부 의뢰로 보육정책 수립에 필요한 기초 자료를 수집하기 위하며 '전국 보육실태조사'를 3년마다 실시하고 있습니다. 본 조사는 전국을 대상으로 표분 추출한 영유아 가구를 대상으로 가구조사와 아동 개인조사가 실시됩니다. 조사 대상 가구의 선정은 전국에서 어린이집 보육료, 유치원 유아학비,

가정양육수당을 지원 받는 가구 중 무작위 추출되었으며, 귀 댁이 표본 가구로 선정되었습니다.

본 조사의 중요성을 감안하시며 바쁘시더라도 조사원의 질문에 답변해주시면 감사하겠습니다.

응답 내용은 통계법에 의하여 통계 자료로만 이용되고, 절대 비밀이 보장되오니 정확하게 응답해 주시길 바랍니다.

#### ※ 주의사함 ※

\*실제 동거 가구원을 기준으로 추가 및 삭제 버튼을 사용하여 작성 부탁드립니다.

\* 가구에 대한 정보는 가구주 본인의 조사표 작성을 클릭하여 작성 부탁드립니다.

| * <mark>자녀</mark> 는 가구원번호가 01~ 04입니다. | * <mark>부</mark> 는 가구원번호가 05입니다. |
|---------------------------------------|----------------------------------|
|                                       |                                  |

| * <mark>친조부</mark> 는 가구원변호가 07입니다. | * <mark>친조모</mark> 는 가구원번호가 08입니다. | * 외조부는 가구원번호가 09입니다. |
|------------------------------------|------------------------------------|----------------------|
| * 외조모는 가구원번호가 10입니다.               | * 별거 부는 가구원번호가 11입니다.              | *별거 모는 가구원번호가 12입니다. |

#### 🚺 하위명부

| 0   | D | 입력상태 | 조사표작성    | 가구원번호 | 성명 | 가구주와의관 | 성별 | 출생년도 | 출생물 | 만나이 | 학교        | 졸업여부 | 장애여부     |         |
|-----|---|------|----------|-------|----|--------|----|------|-----|-----|-----------|------|----------|---------|
| 1 [ |   | 입력완료 | 조사표작성    | 01    | 하나 | 자녀     | м  | 2017 | 02  | 3   | 미취학(영유아)  |      | 장애 있음    | N TRACK |
| 2 [ | כ | 미입력  | 조사표작성    | 02    | 넷  | 자녀     | 여  | 2018 | 02  | 2   | 미취학(영유아)  |      | 2년<br>이미 | (2)     |
| 3 [ |   | 입덕용  | <u> </u> | 05    | E  | 기구우 온인 | 10 | 1980 | 03  | 55  | 대외교(4번제 이 | 굴입   | 16       |         |
| 4 8 | Э |      |          | 06    | 셋  | 배우자    | q  | 1986 | 04  | 33  | 대학교(4년제 0 | 졸업   | 없음       |         |

(( ← 페이지 1 / 1 → → 20 ✔

**3** 型기1-4/4

추가 삭제

말기

\*모는 가구원번호가 06입니다.

예) 자녀 입력

# || 조사표 입력

※ 가구조사표는 가구당 한 부, 아동조사표는 아동 수 만큼 작성

# 1. 가구조사표

### ※ 가구구성표 입력은 가구주본인으로 설정해야 작성 가능

가. 가구조사표는 하나만 입력(가급적 주 양육자가 작성)

나. 가구주 본인이 아니더라도 가구주 본인 조사표에 가구조사표 작성

다. 가구주와의 관계가 가구주 본인인 조사표 작성 버튼 클릭하면 가구조사표 작성 가능

#### 🙆 안내 문 구

#### 안녕하십니까?

옥아정책연구소는 국무총리실 산하 국책 연구기관으로, 보건복지부 의퇴로 보옥정책 수립에 필요한 기초 자료를 수집하기 위하며 '전국 보육실태조사'를 3년마다 실시하고 있습니다. 본 조사는 전국을 대상으로 표본 추출한 영유아 가구를 대상으로 가구조사와 마동 개인조사가 실시됩니다. 조사 대상 가구의 선정은 전국에서 어린이집 보육로, 유치원 유아학비,

가정양육수당을 지원 받는 가구 중 무작위 추출되었으며, 귀 댁이 표본 가구로 선정되었습니다.

본 조사의 중요성을 감안하시어 바쁘시더라도 조사원의 질문에 답변해주시면 감사하겠습니다.

응답 내용은 통계법에 의하여 통계 자료로만 이용되고, 절대 비밀이 보장되오니 정확하게 응답해 주시길 바랍니다.

#### ※ 주의사함 ※

\*실제 동거 가구원을 기준으로 추가 및 삭제 버튼을 사용하여 작성 부탁드립니다.

\* 가구에 대한 정보는 가구주 본인의 조사표 작성을 클릭하며 작성 부탁드립니다.

| * <mark>자녀</mark> 는 가구원번호가 01~ 04입니다. | ★ 부는 가구원번호가 05입니다.                 |  |
|---------------------------------------|------------------------------------|--|
| ★ <mark>친조부</mark> 는 가구원번호가 07입니다.    | * <mark>친조모</mark> 는 가구원번호가 08입니다. |  |
| * 외조모는 가구원번호가 10입니다.                  | *별거 부는 가구원번호가 11입니다.               |  |

#### 🖸 하위명부

|   |      |       | and the second second second |    |        | 1.000 | Sector Sector |     | 1000000000 | 22/22     |            | Contract in the second |
|---|------|-------|------------------------------|----|--------|-------|---------------|-----|------------|-----------|------------|------------------------|
|   | 입덕상태 | 소사표작성 | 가구원번호                        | 성명 | 가구수와의관 | 성별    | 물생년도          | 울생월 | 반나이        | 약보        | 꼴업여부       | 상매역부                   |
| 1 | 입력완료 | 조사표작성 | 01                           | 하나 | 자녀     | 여     | 2017          | 02  | 3          | 마취학(영유아)  |            | 장애 있음                  |
| 2 | 미입력  | 조사표작성 | 02                           | 녯  | 자녀     | сq    | 2018          | 02  | 2          | 미취학(영유아)  |            | 장음                     |
| 3 | 입력중  | 조사표작성 | 05                           | 둩  | 가구주 본인 | 남     | 1986          | 03  | 33         | 대학교(4년제 0 | 졸업         | 없음                     |
| 4 |      |       | 06                           | 셋  | 배우자    | Oļ    | 1986          | 04  | 33         | 대학교(4년제 0 | Non<br>Mar | 없음                     |

↔ + 페이지 1 / 1 → → 20 ✔

\* 모는 가구원번호가 06입니다. \* 외조부는 가구원번호가 09입니다. \*별거 모는 가구원번호가 12입니다.

보기 1 - 4 / 4

추가 삭제 저장 닫기

# 라. 가구조사표 입력 후 저장버튼 클릭

- 입력은 탭키나 엔터키로 이동

| 보육실태                         | 조사                   |    |                                                   |                                                                                                    |          |          | (C) (C) (C) (C) (C) (C) (C) (C) (C) (C) | 완료여 부보       | 이기 도움    | 말보이기 저   | 장 달? |
|------------------------------|----------------------|----|---------------------------------------------------|----------------------------------------------------------------------------------------------------|----------|----------|-----------------------------------------|--------------|----------|----------|------|
| 🗔 기구원                        | 목록                   | 표지 | 가구원특성                                             | . ॥. 이동부모                                                                                            | Ⅲ. 자녀 양육 | IV.보육-교육 | V. 어린미집-유치원 -                           | 란련 정팩 🛛 🗸    | 4. 기타 질문 | VII. 가구의 | 1    |
| 📐 가구원 목록                     | Ę                    |    |                                                   |                                                                                                    |          |          |                                         |              |          |          |      |
| 성명 입                         | 력상태 조사표              |    | 가구원 특성                                            | d에 관한 질문입니!                                                                                          | ц.       |          |                                         |              |          |          |      |
| 하나 입                         | 력완료 월기               |    |                                                   |                                                                                                    |          |          |                                         |              |          |          |      |
| 둘입                           | 력완료 (12)             |    |                                                   |                                                                                                    |          |          |                                         |              |          |          |      |
| 셋 0                          | 비대상                  |    | 가구원                                               | 성_자녀                                                                                                 |          |          |                                         |              |          |          |      |
|                              |                      | -  |                                                   |                                                                                                    |          |          | 자녀                                      |              |          |          |      |
|                              |                      |    | 1. 가구                                             | 원 일련번호                                                                                               |          | 01       | 02                                      | 03           | 1        | 04       |      |
| ▶ 가구원 상세<br>성명<br>성별<br>호색녀도 | <b>[정보</b><br>물<br>남 | 2. | 현재<br>는 약의<br>년의<br>부진<br>미름<br>말씀<br>바랍<br>※ *** | [ 댁에 함께 살고 있<br>5 유아(미취학) 자<br>  부모와 친(외)조<br>- 영유아의<br>를 가장 어린<br>부터 차례로<br>해 주시기<br>닙다.<br>되면소 아동의 | 하나       |          |                                         |              |          |          |      |
| 호생월                          | 05                   |    | 무도 중이                                             | 는 비동거<br>라도 조사에                                                                                      |          |          |                                         |              |          |          |      |
| 바구주와의관<br>II                 | 가구주 본인               |    | 조임                                                | 입니다.                                                                                                 | 2        |          |                                         |              |          |          |      |
| -                            | t                    | 3. | 성별 여지                                             | 론은 남자입니까,<br>[입니까?                                                                                   | 1 남자     |          | 1 남자<br>2 여자                            | 1 남자<br>2 여자 |          | 1 남자     |      |
|                              |                      |    |                                                   |                                                                                                    | 2 44     |          | e ouvr                                  | 2 974        |          | 2 Of AF  |      |

## ※ 조사원 확인사항

'조사원 확인(사항)' 문항도 입력해주시기 바랍니다.

| 보육삶             | 실태조사   |     |      |                       |           |                                        |          | () () II () () () |         | 이부보이기 .    | 도움말보이기     | 저장 달기 |
|-----------------|--------|-----|------|-----------------------|-----------|----------------------------------------|----------|-------------------|---------|------------|------------|-------|
| 🗔 가             | 7원 목록  |     | 표지   | 1. 기구원특성              | II. 아동부모  | Ⅲ. 자녀 양육                               | IV.보육·교육 | V. 어린이집-유         | 치원 관련 정 | 팩 VI. 기타 질 | 문 VII. 가구의 | •     |
| 🕗 가구원           | 빌 목록   |     | 12   |                       |           |                                        |          |                   |         |            |            |       |
| 성명              | 입력상태   | 조사표 |      | 1 아동부모                |           |                                        |          |                   |         |            |            |       |
| 하나              | 입력완료   | 열개  | - Un |                       |           |                                        |          |                   |         |            |            |       |
| 둘               | 입력완료   | 27  |      |                       |           | A faire fill in the second of the fill |          |                   |         |            |            |       |
| 셋               | 미대상    |     |      | 1 최연소 이               | 동의 부모에 관현 | 한 질문입니다                                |          |                   |         |            |            |       |
|                 |        |     |      |                       |           |                                        |          |                   |         |            |            |       |
|                 |        |     |      |                       |           |                                        | 부        |                   |         | 모          |            |       |
|                 |        |     |      |                       |           | -                                      |          |                   | 1       |            |            |       |
|                 |        |     | 4    | ※ 조사원 확인<br>최연소 마동의 특 | 모가 현재 아동  | 과 57                                   | ł        |                   | 1 동     | 거          |            |       |
| <u>&gt;</u> 가구원 | 원 상세정보 |     |      | 동거하고 있는기              | 를 구분합니다.  | 2 비동                                   | 카        |                   | 2 H     | 동거         |            |       |
| 성명              |        | 12  |      |                       |           | 3 비하                                   | 당(부재)    |                   | 3 В     | 해당(부재)     |            |       |

### ※ 조사원 확인사항

'조사원 확인(사항)' 문항도 입력해주시기 바랍니다.

| 조사원 확인사항        |                |        |             |
|-----------------|----------------|--------|-------------|
| 현재 응답자가 살고 있는 주 | 택의 유형을 확인하여 표/ | 시하십시오. |             |
| ① 단독주택(다가구 포함)  | ② 아파트          |        | ③ 면립·다세대 주택 |
| ④ 영업용 건물 내 주택   | ⑤ 기타(          | )      |             |

# 2. 아동조사표

# 가. 아동조사표는 아동수 만큼 입력 (예: 자녀 2명인 경우 아동조사표 2개 작성)

## 나. 해당하는 아동의 조사표 작성버튼 클릭

#### 💊 안내 문구

#### <mark>안녕하십니까</mark>?

육아정책연구소는 국무총리실 산하 국책 연구기관으로, 보건복지부 의뢰로 보육정책 수립에 필요한 기초 자료를 수집하기 위하여 '전국 보육실태조사'를 3년마다 실시하고 있습니다.

본 조사는 전국을 대상으로 표본 추출한 영유아 가구를 대상으로 가구조사와 아동 개인조사가 실시됩니다. 조사 대상 가구의 선정은 전국에서 어린이집 보육료, 유치원 유아학비,

가정양육수당을 지원 받는 가구 중 무작위 추출되었으며, 귀 댁이 표본 가구로 선정되었습니다.

본 조사의 중요성을 감안하시어 바쁘시더라도 조사원의 질문에 답변해주시면 감사하겠습니다.

응답 내용은 통계법에 의하여 통계 자료로만 이용되고, 절대 비밀이 보장되오니 정확하게 응답해 주시길 바랍니다.

#### ※ 주의사함 ※

\*실제 동거 가구원을 기준으로 추가 및 삭제 버튼을 사용하여 작성 부탁드립니다.

\* 가구에 대한 정보는 가구주 본인의 조사표 작성을 클릭하여 작성 부탁드립니다.

| 1 하위명부                                |                                      |                                     |  |
|---------------------------------------|--------------------------------------|-------------------------------------|--|
| * <mark>외조모</mark> 는 가구원번호가 10입니다.    | * <mark>별거 부</mark> 는 가구원번호가 11입니다.  | * <mark>별거 모</mark> 는 가구원번호가 12입니다. |  |
| * <mark>친조부</mark> 는 가구원번호가 97입니다.    | * <mark>친 조 모</mark> 는 가구원번호가 08입니다. | * <mark>외 조부</mark> 는 가구원번호가 09입니다. |  |
| * <mark>자녀</mark> 는 가구원번호가 01~ 04입니다. | *부는 가구원번호가 05입니다.                    | * <mark>모</mark> 는 가구원번호가 06입니다.    |  |
|                                       |                                      |                                     |  |

|   | 입력상태 | 조사표작성 | 가구원번호 | 성명  | 가구주와의관 | 성별 | 출생년도 | 출생월 | 만나이 | 학교        | 졸업여부  | 장애여부  |
|---|------|-------|-------|-----|--------|----|------|-----|-----|-----------|-------|-------|
| 1 | 200  | 조사표작성 | 01    | 하나  | 자녀     | 여  | 2017 | 02  | 3   | 미취학(영유아)  |       | 장애 있음 |
| 2 | 미입력  | 조사표작성 | (2)   | 넷   | 자녀     | Q  | 2018 | 02  | 2   | 미취학(영유아)  |       | 없음    |
| 3 | 입력중  | 조사표작성 | 05    | uļu | 가구주 본인 | 남  | 1986 | 03  | 33  | 대학교(4년제 0 | Na Na | 없음    |
| 4 |      |       | 06    | 셋   | 배우자    | СĄ | 1986 | 04  | 33  | 대학교(4년제 0 | 정말    | 없음    |

< + 페이지 1 / 1 → → 20 ✔

보기 1 - 4 / 4 추가 삭제 저장 닫기

# 다. 각각 아동조사표 입력 후 저장버튼 클릭

- 입력은 탭키나 엔터키로 이동

| er seardet |        |      | 1.2                                     | ㅋ-교ㅋ 이승과 ^ | 1권 개표 1. 비   | 15 96, 91  | 6 40 21 96  | 시간 유 골프는        |           | 1114 VIO 07                         |   |
|------------|--------|------|-----------------------------------------|------------|--------------|------------|-------------|-----------------|-----------|-------------------------------------|---|
| 기구원        | 목록     |      |                                         |            |              |            |             |                 |           |                                     |   |
| 성명         | 입력상태   | 조사표  | 조내표 조금                                  |            | コレフザネ        | 00007      | 아동          | [ Int           | 아동조       | Ał [01                              |   |
| 하나         | 입력완료 [ | 월기   | TAT SH                                  | 2          | 기구인오         | 33337      | 가구원 번호      |                 | 일련번       | Ž 0                                 |   |
| 뚪          | 입력완료 [ | 열기   |                                         | 부산광역시      | 시도 부산진구      | 시.군.구      | 러           | 로 [             | (길) 143   |                                     |   |
| 셋          | 미대상    |      | 주소                                      | 공동주택명 로    | 0            | 바파트, 빌라 📗  | 8           | 104             | <u>\$</u> | <u><u></u><u></u><u></u><u></u></u> |   |
|            |        |      | -                                       |            |              |            |             |                 |           |                                     |   |
|            |        |      | 가구주 성명<br>(세대주)                         | 퉤스트        |              |            | 아동성명        | 하나              |           |                                     |   |
|            |        |      |                                         | (Income    |              |            | 으다기         | 집               |           |                                     |   |
|            |        | 4    | 응답자 성명                                  | 라          |              |            | 전화번호*       | 휴대폰 01045065486 |           |                                     |   |
| 기구원        | 상세정보   |      | 조사원 성명                                  |            | (01)         |            | 응답 날짜       | 2021년           | 9 월       | 12                                  | 일 |
| 명          | 하      | Lł   |                                         | * 전호배      | 번호 : 응답하신 내용 | 에 대해 추가로 집 | 무할 시한이 있을 때 | 집의함 목적으로        | 만 사용됩니다   |                                     |   |
| ᆁ          | 0      | 4    |                                         |            |              |            |             |                 |           |                                     |   |
| 병년도        | 20     | 17   | ※ 조사원은 :                                | 기구원 사항에서 아 | 동의 가구원 번호와   | 이름을 옮겨적고,  | 이 아동에 관하며 질 | 문하십시오.          |           |                                     |   |
| 병월         | 0      | e    | 1.0000000000000000000000000000000000000 |            |              |            |             |                 |           |                                     |   |
| 2주와의관      | 발 자    | Li I |                                         |            |              |            |             |                 |           |                                     |   |

# ※ '조사원은 가구조사표에 의거하여 해당아동에게 조사할 내용의 해당여부를 표시하고, 해당되는 부분만 조사하십시오. ' 항목도 입력해주시기 바랍니다.

| 🗔 가구        | 원 목록  |     | 기본사항 | I. 보육·교육 이용과 지원 개묘                           | ॥. 미취학 이동, 하루            | 중 시간 단위 이용 기관 및 돌보는 사람 등 | Ⅲ. 미취학 아동 중, | 4    |  |  |
|-------------|-------|-----|------|----------------------------------------------|--------------------------|--------------------------|--------------|------|--|--|
| 💽 가구원       | 목록    |     |      | 조사원은 기구조사표에 의거하여                             | 해당아동에게 조사할 내             | 용의 해당여부를 표시하고, 해당되는 부분만  | 조사하십시오.      |      |  |  |
| 성명          | 입력상태  | 표사조 |      |                                              |                          |                          |              | lii. |  |  |
| 하나          | 입력완료  | 월기  | >    | ※ 해당되지 않는 부분은 아무 것도 가록하지 않음.                 |                          |                          |              |      |  |  |
| 뮲           | 입력완료  | 월기  |      |                                              |                          |                          |              |      |  |  |
| 셋           | 미대상   |     | -    |                                              |                          |                          |              |      |  |  |
|             |       |     |      | Ⅲ. 미취학 아동 중, 현재 보육 또<br>(어린이집, 유치원, 학원 등 반일x | 는 교육기관 이용<br>네 이상 이용) 아동 | 1<br>1 해당 8 비해당          |              |      |  |  |
|             |       |     |      | Ⅳ. 미취학 아동 전                                  | 체                        | 1<br>1 해당                |              |      |  |  |
| 🗾 가구원       | 상세정보  |     | v    | . 전체 아동 중, 현재 특기교육/보습                        | i 학원 및 문화센터 등            |                          |              |      |  |  |
| 성명          | 하니    | ł   |      | 시간체 익권 이용 이                                  | H-B                      | 1 해당 8 비해당               |              |      |  |  |
| 성별          | Ø     |     |      | VI. 전체 아동 중, 현재 개별/그                         | 름지도 한습지 등                | 1                        |              |      |  |  |
| 출생년도        | 201   | 12  |      | 교육 이용 아동                                     |                          | 1 해당 8 비해당               |              |      |  |  |
| 출생월         | 02    |     |      |                                              |                          | 8                        |              |      |  |  |
| 가구주와의?<br>계 | er 지난 |     |      | WI. 전체 아동 중, 장애                              | 마동                       | 1 해당 8 비해당               |              |      |  |  |
|             |       |     |      | VIL 전체 이동 중, 현재 개인 일<br>(친인척이나 다른 사람에게 아이를   | [육지원 서비스<br>맡기는) 이용 아동   | 1<br>1 해당 8 비해당          |              |      |  |  |
|             |       |     |      |                                              |                          |                          |              | 저장   |  |  |